# MANUAL BANCO DE TALENTOS

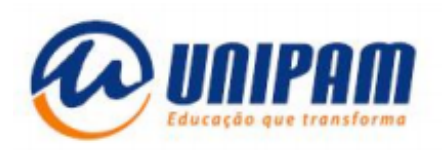

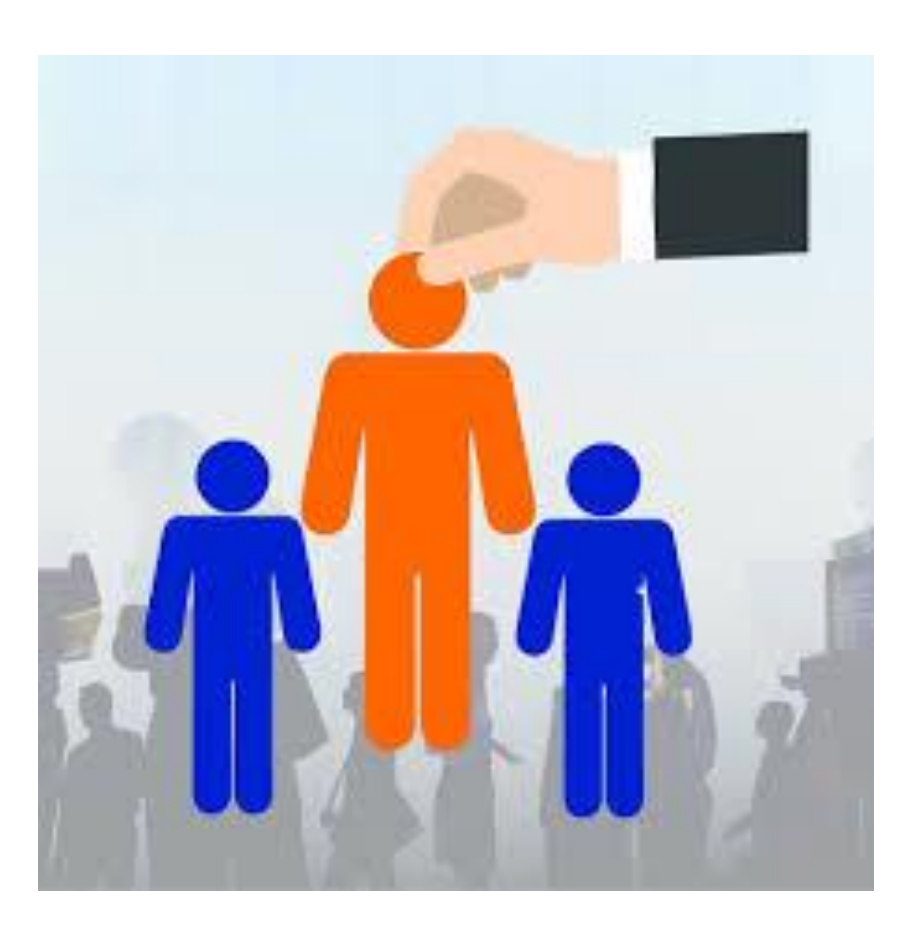

CENTRO UNIVERSITÁRIO DE PATOS DE MINAS DESENVOLVIMENTO DE PESSOAS

## MANUAL BANCO DE TALENTOS UNIPAM

PATOS DE MINAS 2019

### SUMÁRIO

| 1 INFORMATIVO                                                           | 04 |
|-------------------------------------------------------------------------|----|
| 2 ORIENTAÇÕES DE CADASTRO                                               | 04 |
| 3 FORMAS DE CADASTRO DO CURRÍCULO                                       | 04 |
| 3.1 Cadastro do Candidato sem Nenhum Vínculo com a Instituição          | 04 |
| 3.2 Cadastro do Candidato que Apresenta algum Vínculo com a Instituição | 07 |

#### **1 INFORMATIVO**

> Ao preencher seu currículo no banco de talentos UNIPAM, insira todos os dados solicitados durante o cadastro.

#### 2 ORIENTAÇÕES DE CADASTRO

> Ao finalizar o preenchimento das informações solicitadas em cada uma das etapas exigidas para efetuação do cadastro, pressione o botão "SALVAR". Assim, você conseguirá visualizar, previamente, como o seu currículo será apresentado, além de corrigir, modificar ou acrescentar novas informações. O processo em questão pode ser repetido quantas vezes se fizerem necessárias, inclusive em acessos futuros. Fator de extrema relevância que possibilita a atualização do seu currículo a qualquer momento.

> O primeiro contato com o candidato é realizado via telefone, atente-se ao preenchimento deste campo.

➢ No item "ANEXAR DOCUMENTOS", devem ser inseridos apenas os documentos que comprovem as informações preenchidas no currículo.

Horário de funcionamento do setor de Desenvolvimento de Pessoas é de 07h30min às 17h00min. O departamento está localizado no 1° piso do BLOCO A -CAMPUS I.

➢ Atente-se as formas de cadastro do currículo, visto que, você está inserido apenas em uma delas (candidato sem nenhum vínculo com a instituição ou candidato com algum vínculo com a instituição).

#### **3 FORMAS DE CADASTRO DO CURRÍCULO**

#### 3.1 Cadastro do Candidato sem Nenhum Vínculo com a Instituição

Nesse caso não há vínculo com a instituição, o que torna necessário à realização do cadastro por completo.

Acesse a página do UNIPAM > <u>WWW.UNIPAM.EDU.BR</u> > GRADUAÇÃO > SERVIÇOS > TRABALHE CONOSCO > PROCESSOS SELETIVOS > CADASTRAR CURRÍCULO > QUERO ME CADASTRAR > MEU CADASTRO.

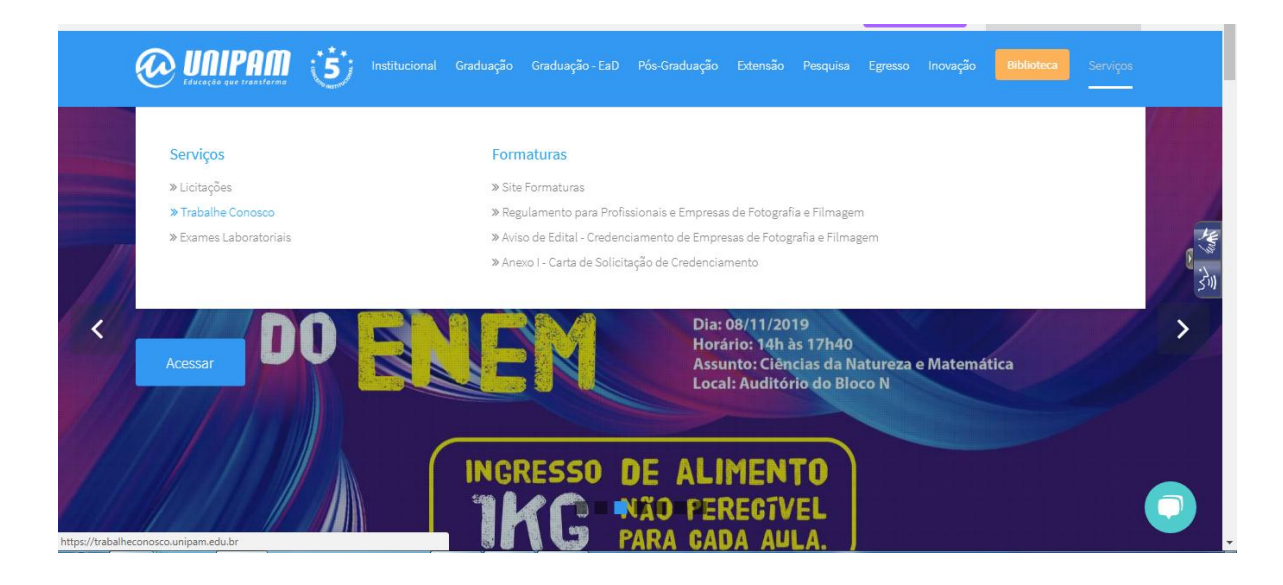

| TOTVS | Banco de Talentos            |                                                | Usuário: Senha: | Entrar<br>Esqueceu sua senha? |
|-------|------------------------------|------------------------------------------------|-----------------|-------------------------------|
| Home  | Painel de Vagas <del>-</del> | Quero me cadastrar                             |                 |                               |
|       | Meu Cada                     | stro                                           |                 |                               |
|       | Usuário *                    | ×                                              |                 |                               |
|       | E-mail *                     | ×                                              |                 |                               |
|       | Confirmar e-mail *           | ×                                              |                 |                               |
|       | Escolha uma senh             | de 6 dígitos para acessar o banco de talentos: |                 |                               |
|       | Senha *                      | ×                                              |                 |                               |
|       | Confirmar senha •            | ×                                              |                 |                               |
|       | Dados pessoais               |                                                |                 |                               |
|       | Nacionalidade *              | ~ X                                            |                 |                               |

Ao iniciar o processo de cadastro do seu currículo no BANCO DE TALENTOS, você receberá a seguinte mensagem:

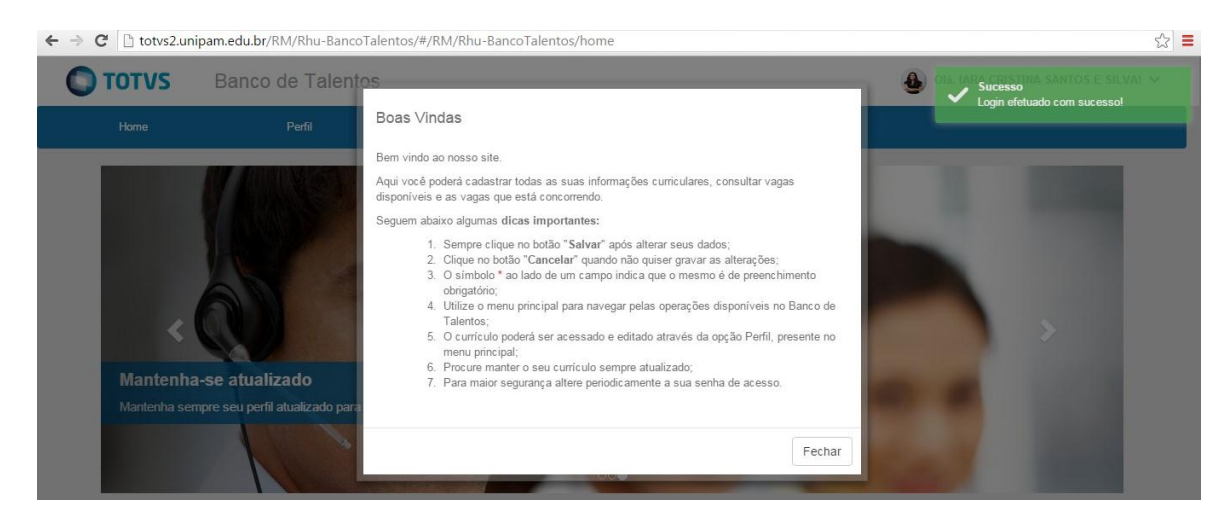

Posteriormente a leitura das orientações, inicie o preenchimento do currículo por meio do item "PERFIL".

| Perfil                           | Painel de Vagas -            | Questionários                                                           |
|----------------------------------|------------------------------|-------------------------------------------------------------------------|
|                                  |                              | ~                                                                       |
| Vaga: AUXILIAR                   | DE LIMPEZA/C                 | CONSERVAÇAO-LIMPEZA.                                                    |
| Data de Publicação: 01/11/2019   |                              |                                                                         |
| Lasslidada: Data da Miser, MO    |                              |                                                                         |
| Localidade: Patos de Minas - MG  |                              |                                                                         |
| Função: AUXILIAR DE LIMPEZA      |                              |                                                                         |
| Grau de Instrução: Ensino Fundan | ental                        |                                                                         |
| Descrição:                       |                              |                                                                         |
| AUXILIAR DE LIMPEZA/CONSERV      | AÇÃO-LIMPEZA                 |                                                                         |
| DRESCIRÇÃO ATIVIDADES: LIMPI     | EZA E ORGANIZAÇÃO DE SALAS D | DE AULAS, CORREDORES, ESCADAS, MESÁRIOS, LABORATÓRIOS E LOCAS EM GERAL. |
| HORÁRIO DE TRABALHO : 06:00      | NS 16:00                     |                                                                         |
| Exigido:                         |                              |                                                                         |
| (não informado)                  |                              |                                                                         |
| Desejável:                       |                              |                                                                         |
| (não informado)                  |                              |                                                                         |
| Remuneração: (não informado)     |                              |                                                                         |
|                                  |                              |                                                                         |
|                                  |                              | Voltar Candidatar                                                       |

Após a conclusão do cadastro do seu currículo em nosso Banco de Talentos, você pode acompanhar por meio do PAINEL DE VAGAS, os processos seletivos em aberto.

| Home                                                                                                    | Painel de Vagas <del>√</del>               | Quero me cadastrar                               | Endorsen ann annus     |
|----------------------------------------------------------------------------------------------------|--------------------------------------------|--------------------------------------------------|------------------------|
| A Contraction of the second second se | atualizado<br>eu perfil atualizado para au | entar suas chances de ser selecionado.           |                        |
| Painel de Vaga                                                                                                    | IS                                         | Buscar por                                       | ٩                      |
| AUXIL                                                                                                    | IAR DE VETERINÁRIO                         | TÉCNICO EM PATOLOGIA CLÍNICA AUXILIAR DE LIMPEZA | A/CONSERVAÇÃO-LIMPEZA. |

Para se candidatar às vagas que lhe despertarem interesse, primeiramente certifique-se que seu perfil profissional é compatível com os requisitos exigidos pela vaga. O cadastro da vaga só será realizado quando você estiver logado no Banco de Talentos. Para se candidatar a vaga clique no item "CANDIDATAR".

#### 3.2 Cadastro do Candidato que Apresenta algum Vínculo com a Instituição

Por existir algum vínculo com a instituição o seu CPF já está cadastrado em nosso sistema (aluno, ex-aluno, colaborador, ex- colaborador, estagiário, ex- estagiário). Após a recuperação de senha, que será enviada para o e-mail cadastrado no ato da matrícula, inicie o preenchimento do seu currículo.

Acesse a página do UNIPAM > <u>WWW.UNIPAM.EDU.BR</u> > GRADUAÇÃO > SERVIÇOS > TRABALHE CONOSCO > PROCESSOS SELETIVOS > ESQUECEU SUA SENHA > ESQUECI MINHA SENHA.

| 01                 | TOTVS Ban                                                                 | co de Talentos                   |                                  |         |                               |
|--------------------|---------------------------------------------------------------------------|----------------------------------|----------------------------------|---------|-------------------------------|
|                    | Usuário                                                                   | ):                               | Senha:                           |         | Entrar                        |
|                    |                                                                           |                                  |                                  | Esquece | u sua senha?                  |
|                    |                                                                           |                                  |                                  |         |                               |
|                    |                                                                           |                                  |                                  |         | K                             |
|                    | Copyright                                                                 | © 2015 TOTVS. Todo               | os os direitos reserv            | ados.   |                               |
|                    | S Banco de Talent                                                         | oor_senne_public                 | Usuário:                         | Senha:  | Entrar<br>Esqueceu sua senha? |
| Home               | Painel de Vagas <del>-</del>                                              | Quero me cadastrar               |                                  |         |                               |
| Esqu<br>Por favor, | I <mark>eci minha senha</mark><br>informe o seu CPF ou o E-mail cadastrac | o nos campos abaixo, em seguida  | ı clique em "Solicitar nova seni | na".    |                               |
| Fique tran         | quilo, após o procedimento você receber                                   | i um e-mail com sua nova senha p | oara acesso ao Banco de Taler    | ntos.   |                               |
| GEF.               | X                                                                         |                                  | ×                                |         |                               |
| Solicita           | r nova senha                                                              |                                  |                                  |         |                               |

Após a redefinição de uma nova senha, faça o login no banco de talentos inserindo seu usuário e a senha atual.

Ao iniciar o processo de cadastro do seu currículo no BANCO DE TALENTOS, você receberá a seguinte mensagem:

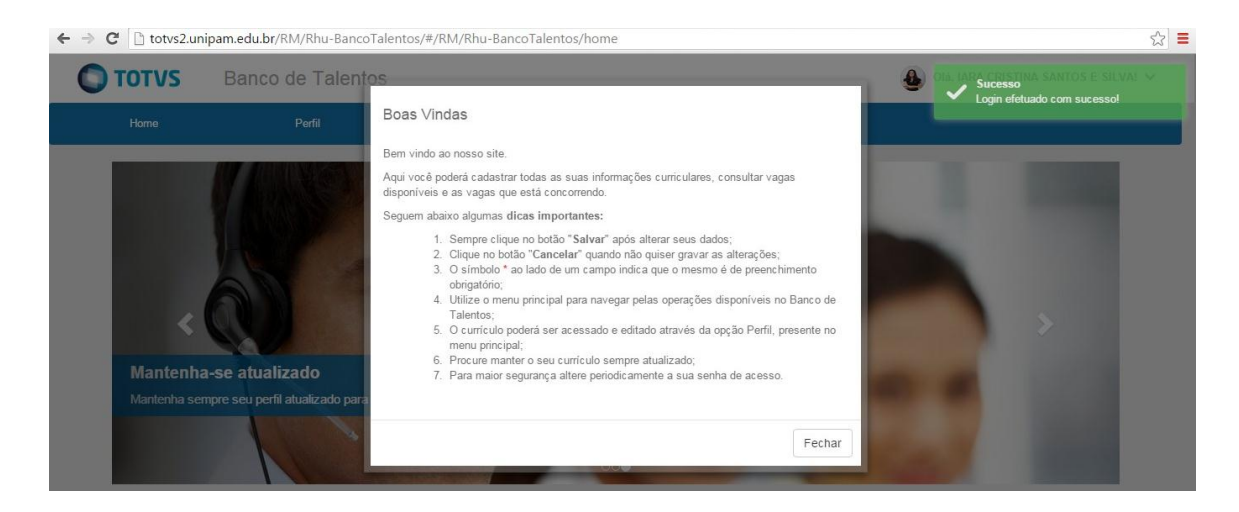

Posteriormente a leitura das orientações, inicie o preenchimento do currículo por meio do item "PERFIL".

| Perfil                                                                                                    | Painel de Vagas -                                       | Questionários                                                          |
|----------------------------------------------------------------------------------------------------|---------------------------------------------------------|------------------------------------------------------------------------|
| Vaga: AUXILIAR                                                                                              | DE LIMPEZA/C                                            | ONSERVAÇÃO-LIMPEZA.                                                    |
| Data de Publicação: 01/11/2019                                                                              |                                                         |                                                                        |
| Localidade: Patos de Minas - MG                                                                             |                                                         |                                                                        |
| Função: AUXILIAR DE LIMPEZA                                                                                 |                                                         |                                                                        |
| Grau de Instrução: Ensino Fundame                                                                           | ental                                                   |                                                                        |
| Descrição:<br>AUXILIAR DE LIMPEZA/CONSERVA<br>DRESCIRÇÃO ATIVIDADES: LIMPE<br>HORÁRIO DE TRABALHO : 06:00 À | IÇÃO-LIMPEZA<br>ZA E ORGANIZAÇÃO DE SALAS DI<br>S 16:00 | E AULAS, CORREDORES, ESCADAS, MESÁRIOS, LABORATÓRIOS E LOCAS EM GERAL. |
| Exigido:<br>(não informado)                                                                                 |                                                         |                                                                        |
| Desejável:<br>(não informado)                                                                               |                                                         |                                                                        |
| Remuneração: (não informado)                                                                                |                                                         | Voltar Candidatar                                                      |

Após a conclusão do cadastro do seu currículo em nosso Banco de Talentos, você pode acompanhar por meio do PAINEL DE VAGAS, os processos seletivos em aberto.

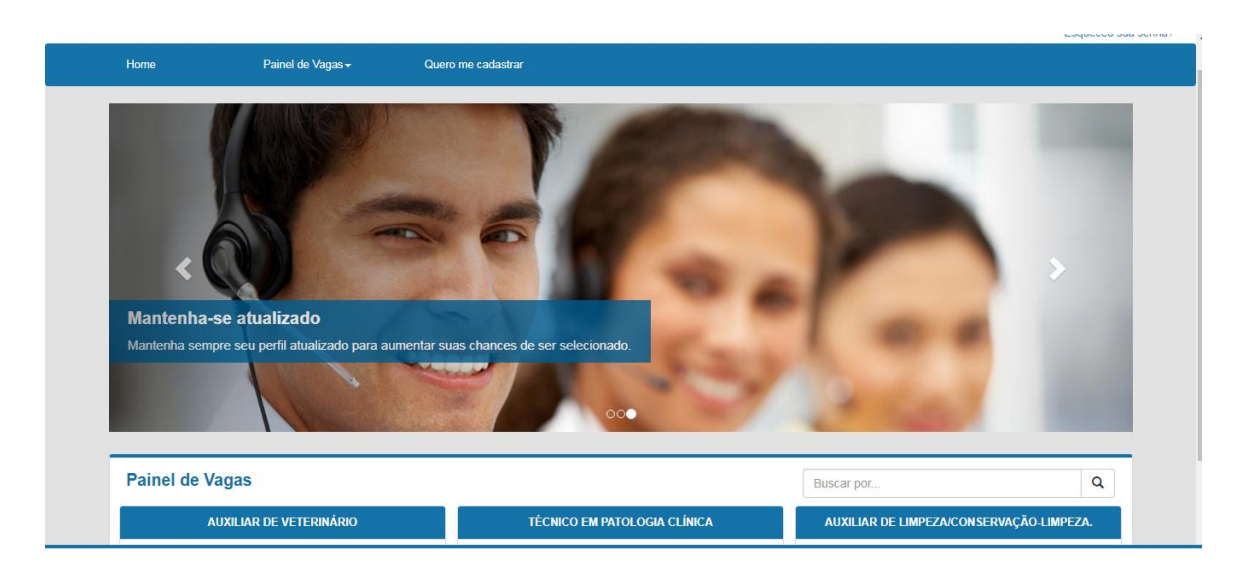

Para se candidatar às vagas que lhe despertarem interesse, primeiramente certifique que o seu perfil profissional é compatível com os requisitos exigidos pela vaga. O cadastro da vaga só será realizado quando você estiver logado no Banco de Talentos. Para se candidatar a vaga clique no item "CANDIDATAR".

**BOA SORTE!**